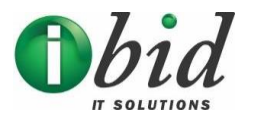

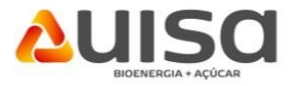

## Introdução

O presente manual foi elaborado com o objetivo de orientar todas as empresas que pretendem se tornar fornecedor da UISA, sendo de suma importância a sua utilização para realização do pré-cadastro.

## **Pré-Cadastro**

O primeiro passo é clicar no campo **"Seja nosso fornecedor – Cadastra-se aqui!",** disponível na página inicial do portal de fornecedor UISA.

| Usuário / CNPJ                 |                  |
|--------------------------------|------------------|
|                                |                  |
| Senha                          |                  |
|                                |                  |
| Esqueceu sua senha? Primeiro a | cesso?           |
| Acessar                        |                  |
|                                |                  |
| Seja nosso fornecedor - C      | adastre-se aqui! |
|                                |                  |

Uma nova tela será aberta, com as opções de gênero da empresa fornecedora, os campos "CNPJ", "Nome do contato", "Telefone", "E-mail", "Confirmação e-mail" e Captcha.

| Cadastre-se agora!                                                                            |                    |
|-----------------------------------------------------------------------------------------------|--------------------|
| Preencha todos os campos abaixo com informações válidas e clique em cadastrar                 |                    |
| Gênero<br>● Empresa Nacional ( Brasil ) ○ Empresa Estrangeira ○ Pessoa física                 |                    |
| CNPJ                                                                                          |                    |
| CNPJ                                                                                          |                    |
| Nome do contato                                                                               | Telefone           |
| Nome do contato                                                                               | Telefone           |
| E-mail                                                                                        | Confirmação e-mail |
| E-mail                                                                                        | Confirmação e-mail |
| Digite a imagem abaixo<br>Código Captcha<br>Li e aceito o termo de concordância (Visualizar ) |                    |
| Cadastrar                                                                                     | Voltar             |

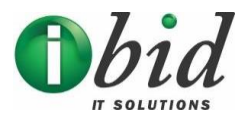

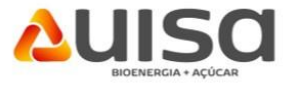

Preenchidos os campos, basta clicar em "Cadastrar", que será emitido um alerta informando que os próximos passos serão encaminhados ao e-mail cadastrado.

| Preencha todos os campos abaixo com in |                                                                                                    |  |
|----------------------------------------|----------------------------------------------------------------------------------------------------|--|
| Gênero                                 |                                                                                                    |  |
| 🖲 Empresa Nacional ( Brasil ) 🔘 Em     |                                                                                                    |  |
| CNPJ                                   |                                                                                                    |  |
| 45.733.958/0001-20                     | Obrigado por efetuar o cadastro.<br>Você receberá um e-mail contendo as instruções para confirmar seu |  |
| Nome do contato                        | cadastro.                                                                                             |  |
| ANA PAULA DE FREITAS                   | Importante: Alguns servidores de e-mails classificam as mensagens                                     |  |
| E-mail                                 | automáticas como "Lixo Eletrônico" ou "Spam".                                                         |  |
| ANAFREITAS@GMAIL.COM                   |                                                                                                    |  |
| Digite a imagem abaixo                 | ок                                                                                                    |  |
| 20194                                  |                                                                                                    |  |
| 18                                     | 5                                                                                                    |  |
|                                        | <b>G</b>                                                                                              |  |
| N 1454                                 |                                                                                                    |  |

O e-mail abaixo é um exemplo de como é apresentado a mensagem, para que após a autorização, seja continuado o processo de cadastro.

Ao clicar no link informado, mais campos serão habilitados.

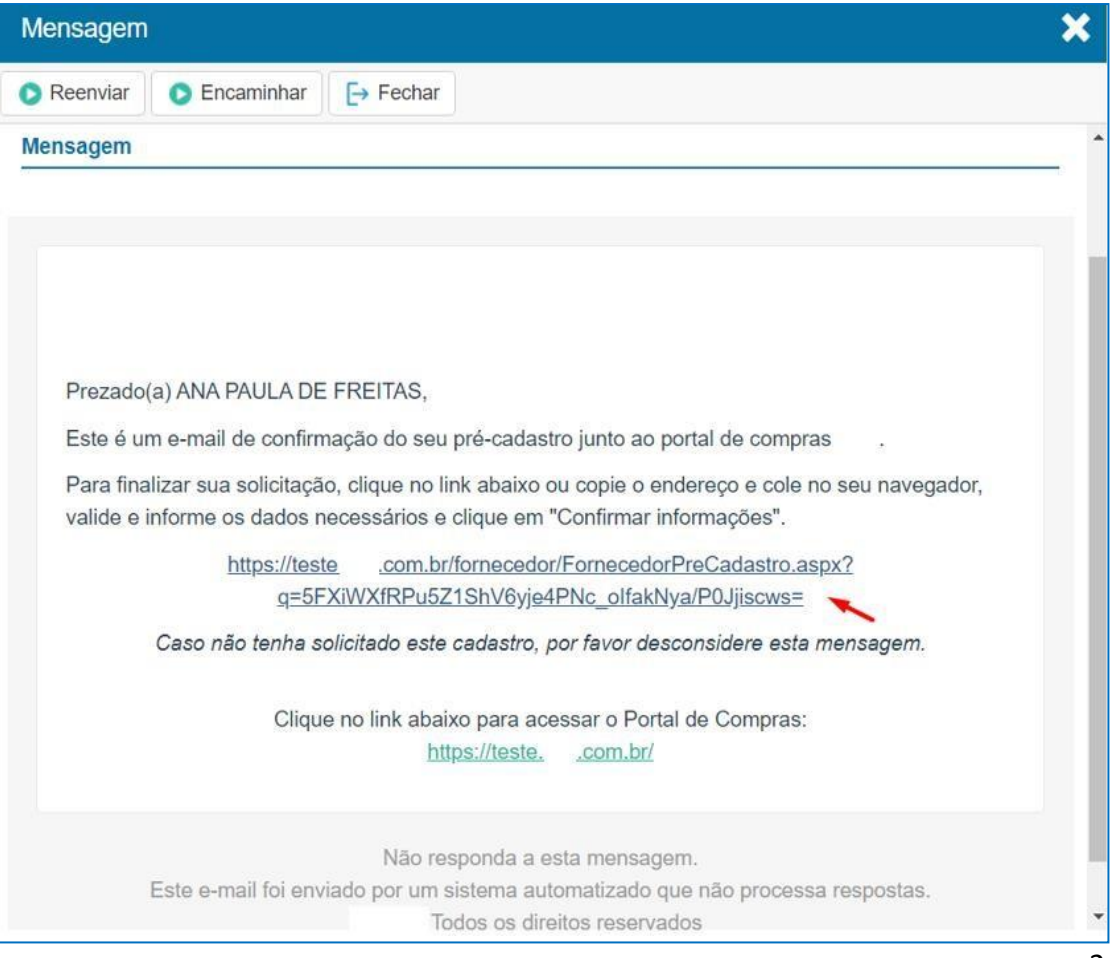

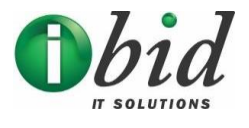

Г

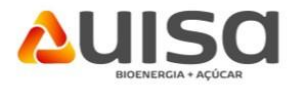

Preencha os campos e clique em "Confirmar informações".

Obs: Selecionar todos os grupos de família que poderão ser fornecidas.

|   |                      | ±                                         |
|---|----------------------|-------------------------------------------|
|   |                      |                                           |
|   |                      |                                           |
|   | E-mail               |                                           |
| ± | ANAFREITAS@GMAIL.COM |                                           |
|   | Celular              |                                           |
|   |                      |                                           |
|   |                      | E-mail<br>ANAFREITAS@GMAIL.COM<br>Celular |

| Brasil                                                                                                    | Distrito Federal                             |
|----------------------------------------------------------------------------------------------------|----------------------------------------------|
|                                                                                                    |                                              |
| dade                                                                                                    | Bairro                                       |
| BRASILIA                                                                                                    | • CENTRO                                     |
| nha de fornecimento                                                                                                    |                                              |
| Familia de Produto/Serviço                                                                                                  | Familia de Produto/Serviço Selecionadas      |
| Digite para filtrar as familias de produto/serviço                                                                          | COFFEE BREAK \ VARIADOS                      |
| COFFEE BREAK [1/1]                                                                                                    | CONSUMÍVEIS DE ALIMENTAÇÃO \ ACHOCOLATADO    |
| CONSUMÍVEIS DE ALIMENTAÇÃO [49/49]                                                                                          | CONSUMÍVEIS DE ALIMENTAÇÃO \ AÇUCAR          |
|                                                                                                    | CONSUMÍVEIS DE ALIMENTAÇÃO \ ADOÇANTE        |
| CONSUMIVEIS DE LIMPEZA [0/23] CONSUMIVEIS DE TI [0/41] GRAFICA [0/1]                                                        | CONSUMÍVEIS DE ALIMENTAÇÃO \ AGUA DE COCO    |
|                                                                                                    | CONSUMÍVEIS DE ALIMENTAÇÃO \ AGUA MINERAL    |
| MANUTENÇAO [0/27]                                                                                                    | CONSUMÍVEIS DE ALIMENTAÇÃO \ AGUA TONICA     |
| <ul> <li>PAPELARIA GERAL [0/73]</li> <li>UTENSILIOS [0/50]</li> <li>VEICULO [0/4]</li> <li>VENDING MACHINE [0/2]</li> </ul> | CONSUMÍVEIS DE ALIMENTAÇÃO \ BALA            |
|                                                                                                    | CONSUMÍVEIS DE ALIMENTAÇÃO \ BARRA DE CEREAL |
|                                                                                                    | CONSUMÍVEIS DE ALIMENTAÇÃO \ BATATA          |
|                                                                                                    |                                              |

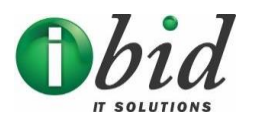

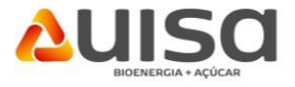

O cadastro será encaminhado para a aprovação da Central de Cadastros de Fornecedores da UISA.

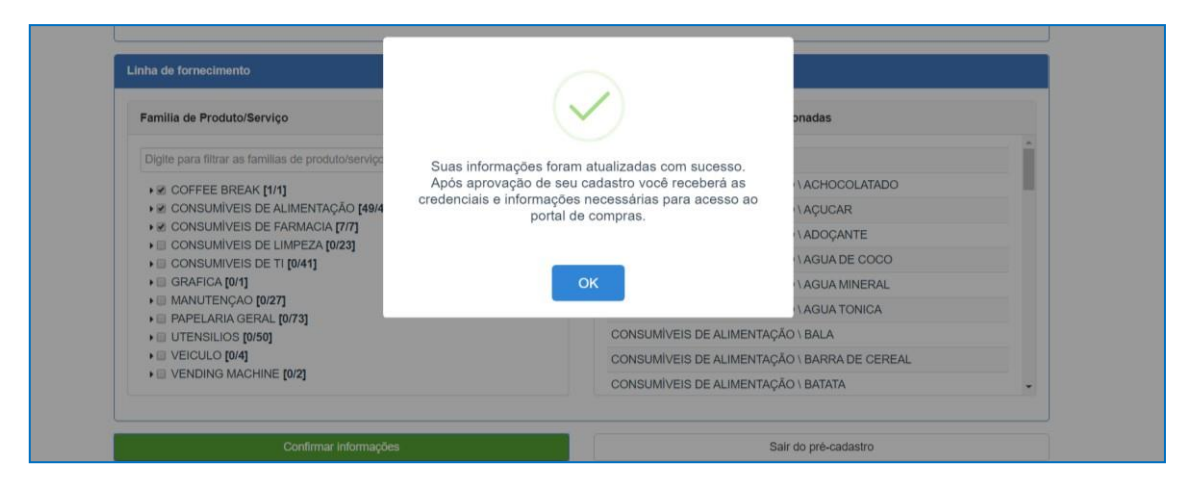

**Obs:** Nesta etapa você cadastra sua empresa no nosso banco de dados de possíveis fornecedores.